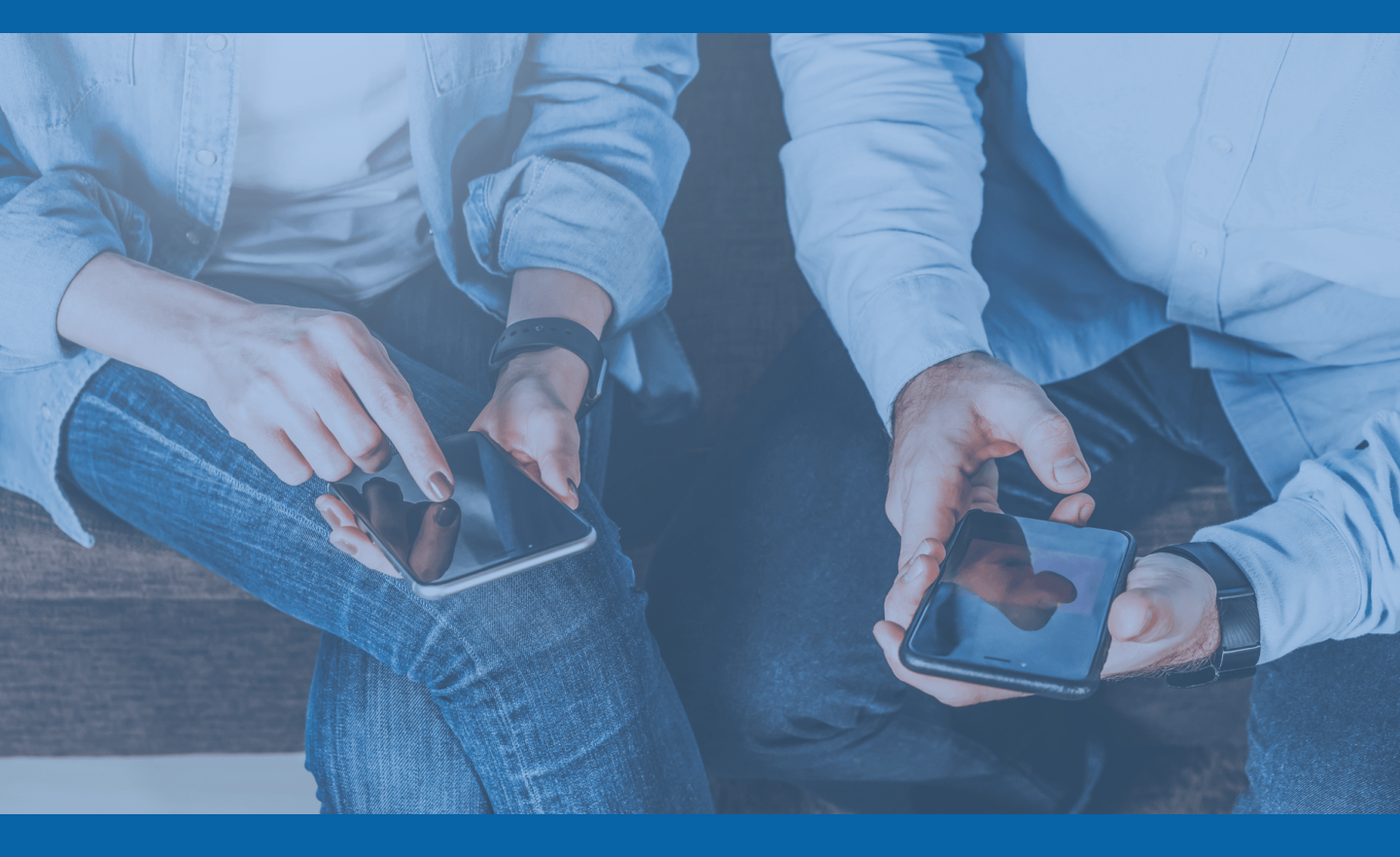

# allesmeins Factsheets

Alle Funktionen für Sie im Überblick

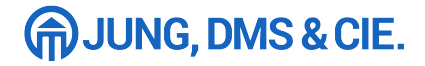

# Factsheet Versicherungsordner

Der Versicherungsordner ist das Herzstück der WebApp. Der Kunde sieht alle Verträge auf einen Blick und kann diese spielend leicht verwalten.

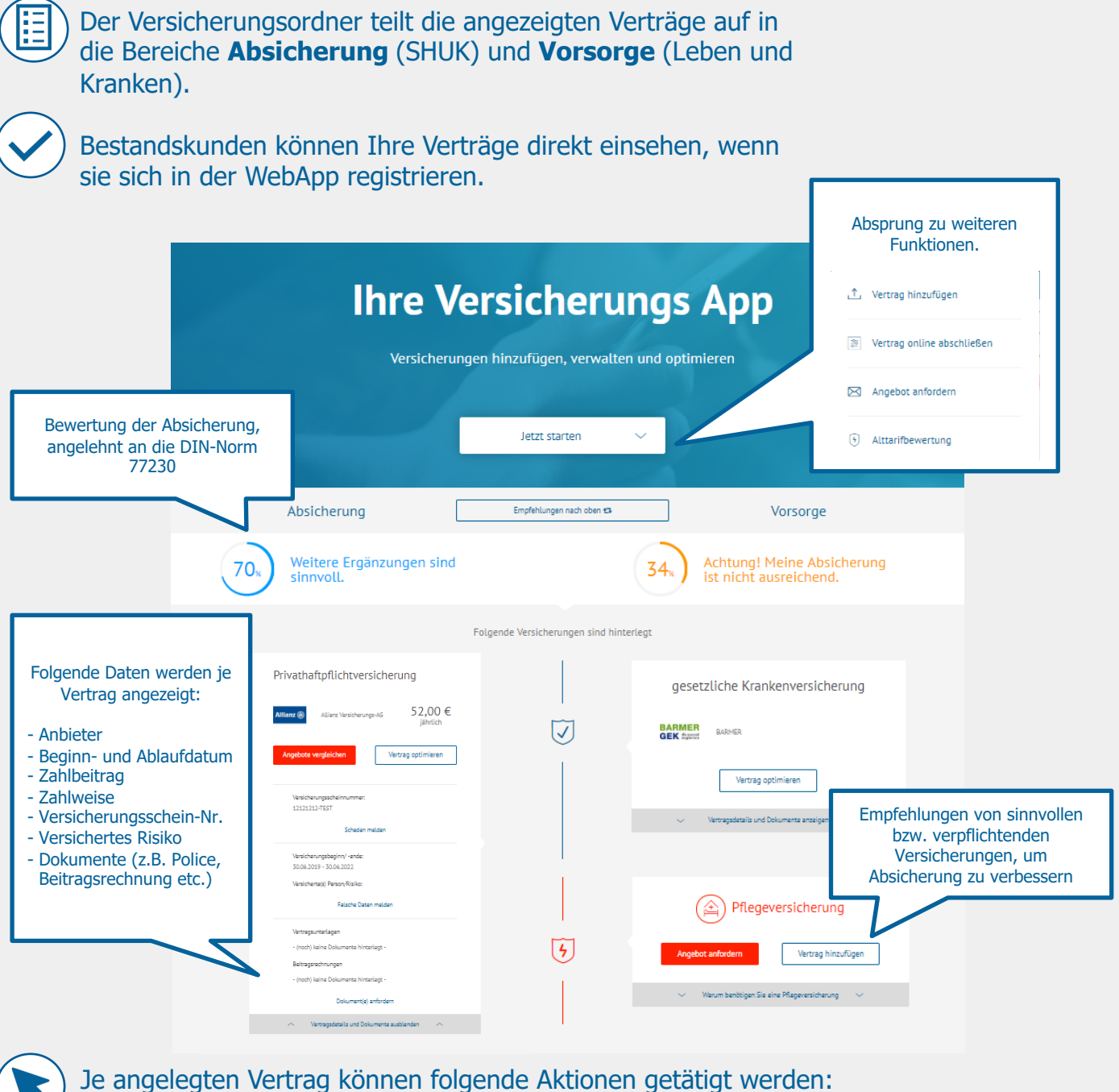

Angebote vergleichen, Optimierung anfordern, Schaden melden bzw. Rechnungen einreichen, Falsche Daten melden, Dokumente anfordern.

## Factsheet Bedarfsanalyse

Mit der Bedarfsanalyse kann der Kunde mögliche Versicherungslücken aufzeigen und sein Portfolio sinnvoll erweitern.

Die Bedarfsanalyse zeigt dem Kunden schnell und einfach £ 0611 3353500 mögliche Versicherungslücken auf. Für die Analyse müssen lediglich zehn einfache Fragen zur allgemeinen Lebenssituation, Meine Lebenssituation.. unter anderem zu Familienstand, Wohnsituation, Gehalt, Tätigkeit oder Fahrzeuge, beantwortet werden. 1  $\bigcirc$ 8 Die Angaben können jederzeit aktualisiert werden, wenn sich die Lebenssituation des Kunden verändert. Single 20 Die Bedarfsanalyse stellt fest, welche **C** 0611 3353500 Partnerschaft/ Versicherungen benötigt werden und prüft, ob diese bereits im Portfolio A des Kunden vorhanden sind. Vorsorae Absicheruna Meine Verträge nach oben 🗗 Kinder Zusätzlich werden fehlende sinnvolle und/oder verpflichtende 29. 27. Versicherungen angezeigt. Es kann direkt ein Angebot angefordert oder Absicherung ist nicht ausreichend. die Versicherung im online Folgende Versicherungen fehlen in Ihrem Portfolio Vergleichsrechner abgeschlossen werden. Tierhalterhaftpflichtversicherung Angebote vergleicher Vertrag hinzufügen Warum benötigen Sie eine Tierhalterhaftpfl ~ : Hund Laura Musterfrau-Test BEDARFSANALYSE Sonstiges Die Angaben des Kunden sind im eine Bauabsichten in diesem Jahr... : nein 1ĭ-Beraterbackend einsehbar. Ebenso werden Meine vermieteten Immobilien... WohnungEinfamilienhaus sie in iCRM hinterlegt, der Berater wird per Mehrfamilienhaus "To Do" informiert. Familie Kinder: 0 Meine Lebenssituation... : Single

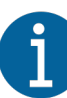

Meine Haustiere... : keine T

# Vergleichsrechner

Die Verlgeichsrechner ermöglichen den direkten online Abschluss in aktuell 7 verschiedenen Sparten (Rechtsschutz, Hausrat, Haftpflicht, Unfall, Wohngebäude, Tierhalterhaftpflicht und KFZ)

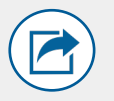

### So funktioniert der Vergleichsrechner

Aufruf der Vergleichsrechner über die Schaltfläche "Jetzt starten/Online abschließen" oder direkt aus einem Bestandsvertrag heraus über den "Angebote vergleichen". Der Kunde wählt die gewünschte Sparte und landet im entsprechenden Online-Formular, welches alle relevanten Informationen zur Angebotserstellung abfragt.

#### Highlights

- + Info-Texte zu allen relevanten Angaben
- + Telefonische Beratung falls gewünscht
- + optionale Detailangaben möglich, um genauere Ergebnisse zu erzielen
- + Auswahl Vorbelegung durch Verbraucherschutz Empfehlung

| 14/                               |              |        |  |
|-----------------------------------|--------------|--------|--|
| vvas mo<br>versio                 | chern?       | le     |  |
| Vieviele Perso<br>Sie versichern? | nen möcht    | ten    |  |
| 1 Person                          |              | $\sim$ |  |
| PLZ des Antrag                    | gsstellers * |        |  |
| 22222                             |              |        |  |
| ersicherungsb                     | peginn       |        |  |
| schnellstmög                      | glich        | $\sim$ |  |
| Tarif                             |              |        |  |
| Normal                            |              | $\sim$ |  |
| .aufzeit                          |              |        |  |
| 1 Jahr                            |              | $\sim$ |  |

#### Ergebnisbild

Dargestellt wird eine Auflistung aller Tarife, welche zu den Angaben aus dem vorherigen Fragebogen passen. Diese sind aufsteigend nach Preis sortiert.

|                                                                | На                                               | ftpflichtversicherung                                                                     |                     |                                        |
|----------------------------------------------------------------|--------------------------------------------------|-------------------------------------------------------------------------------------------|---------------------|----------------------------------------|
|                                                                |                                                  | Wählen Sie 2-3 Tarife aus und klicken Sie "Zum L                                          | eistungsvergleich". |                                        |
| Tarifeinstellungen ändern                                      | Anbieter                                         | Tarifumfang                                                                               | Beitrag             |                                        |
| Tarifmerkmale<br>Versicherungssumme ③<br>mind. 3. Mio EUR (EU) | NEODIGITAL<br>Tarif vergleichen                  | Neodigital-S-SMio-Single<br>Versaumme: 5.000.000 €<br>Selbstbetelligung: 0.00 €           | 28,33 €             | Angebot anfordern<br>Online beantragen |
| Selbstbeteiligung ③<br>bis 150 € ~<br>Zahlweise ③              | • NEODICITAL                                     | Neodigital-S-10Mio-Single<br>Vers summe: 10.000,00 €<br>Selbstbetelligung: 0,00 €         | 29,82 €             | Angebot anfordern<br>Online beantragen |
| jährlich ~<br>Mindestlaufzeit ③<br>3 Jahre ~                   | Ober@oxferreichische           Tarif vergleichen | OOEV-Komfortschutz-Single-5Mio<br>Vers.summe: 5.000.000,00 €<br>Selbstbeteiligung: 0,00 € | 32,59 €             | Angebot anfordern<br>Online beantragen |
| Öffentlicher Dienst 🔊                                          | Tarif vergleichen                                | OOEV-Komfortschutz-Single-10Mio<br>Versumme: 10.000.000,00 €<br>Selbstbeteiligung: 0,00 € | 35,84 €             | Angebot anfordern<br>Online beantragen |

- + Detaillierter Leistungsvergleich von bis zu drei Tarifen
- + Änderung der Tarifeinstellungen über Schnell-Schaltfläche

#### Antrag

- Über den Button Online beantragen gelangt der Nutzer in die Antragsstrecke.
- Eine Kündigungshilfe unterstützt bei der der gegebenenfalls notwendigen Kündigung eines Vorvertrages.
- Nach Abschluss erhält der Kunde eine E-Mail mit der Kopie der Antragsunterlagen
- Der Antrag wird zusätzlich in iCRM hinterlegt.

Die Online Vergleichsrechner werden auf Ihren Wunsch vom JDC Vertriebspartnermanagement freigeschaltet. Bitte senden Sie hierzu eine E-Mail an vertrag@jungdms.de.

# Factsheet Alttarifbewertung

Mit der Alttarifbewertung kann der Kunde prüfen, wie leistungsstark sein aktueller Tarif im Vergleich zum Top-Tarif der jeweiligen Gesellschaft ist.

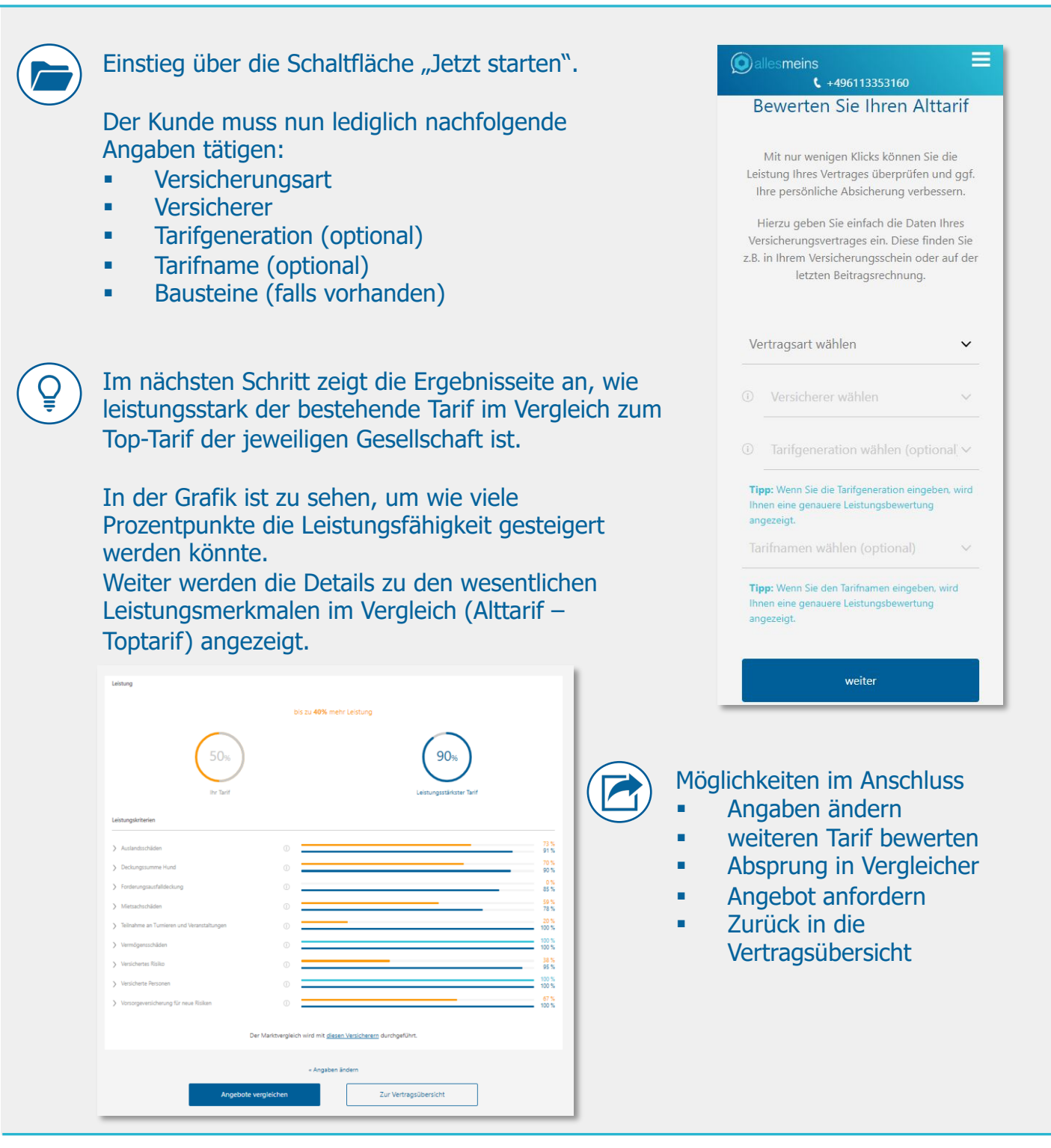

A

Ggf. gibt es zu einzelnen Verträgen keine vergleichbaren Tarife. In diesem Fall wird lediglich eine Bewertung das Alttarifs angezeigt.

Der Service ist unabhängig vom Vergleichsrechner und kann kann leider nicht während des Vergleichs selbst angezeigt werden.

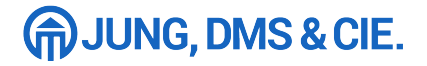

# **Push Benachrichtigungen**

Der sogenannte WebPush ist eine neue Technologie, die eine direkte und unkomplizierte Kommunikation zum Nutzer ermöglicht, auch wenn sich dieser gerade nicht in der WebApp befindet.

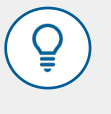

allesmeins nutzt diesen Service, um die Kunden über ihre Verträge oder neue Features in der App zu informieren.

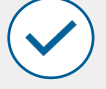

Um Push-Nachrichten zu erhalten, muss der Nutzer einmalig eine Zustimmung erteilen. Die Abfrage geschieht direkt nach dem Login.

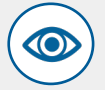

Die Zustimmung bezieht sich jeweils nur auf den genutzten Browser auf dem aktuell genutzten Gerät. Werden weitere Geräte oder Browser verwendet, müssen auch weitere Einwilligungen erteilt werden. Wird eine Push-Benachrichtigung versendet, so erscheint diese auf den letzten drei bei allesmeins angemeldeten Geräten.

Unter Meine Daten/Kontaktdaten können die Kunden die Zustimmung zum Empfand der Push Benachrichtigungen verwalten.

Hinweis: Bei Deaktivierung der Push-Benachrichtigungen, werden die Berechtigungen auf allen Geräten gelöscht.

|                      | â finanzapp.al                                                               | lesmeins.de/de/customer                                             |
|----------------------|------------------------------------------------------------------------------|---------------------------------------------------------------------|
| Ver<br>Ihre<br>Sie s | bindung ist sicher<br>Daten wie Passwörter ode<br>sie an diese Website sende | r Kreditkartennummern sind privat, wenn<br>n. Weitere Informationen |
| <b>₽</b>             | Benachrichtigungen<br>Automatisch blockiert                                  | Blockieren   Nachfragen (Standardeinstellung) Zulassen              |
| <b>F</b> 4           | Zertifikat (Gültig)                                                          | Blockieren                                                          |
| ٩                    | Cookies (12 werden verv                                                      | vendet)                                                             |
| ¢                    | Website-Einstellungen                                                        |                                                                     |

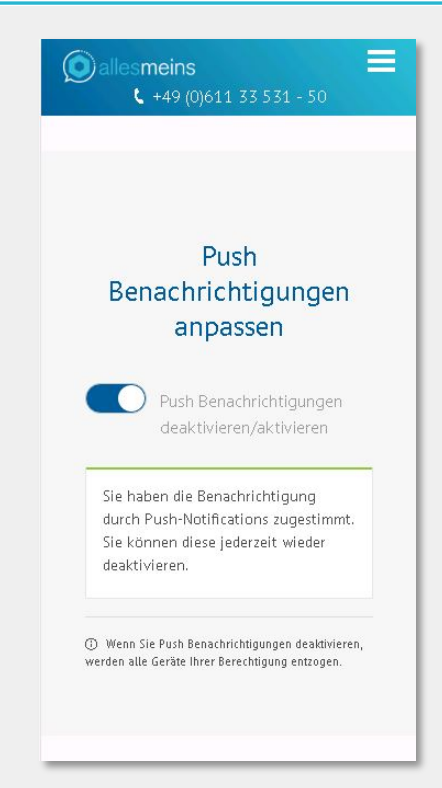

Unter Umständen können die allgemeinen Browser-Einstellungen die Push Benachrichtigungen blockieren, auch wenn der Nutzer diesen zugestimmt hat.

Es empfiehlt sich, die Browser Einstellungen zu überprüfen. In der Regel lassen sich diese ganz leicht über Klicken auf das Schloss-Symbol ("Sichere Verbindung") in der Adresszeile steuern. Die Einstellungen für Benachrichtigungen variieren je Browser.

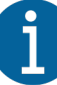

Hinweis: Leider wird der Service aktuell noch nicht vollständig von Apple unterstützt. Push-Nachrichten stehen daher nicht für Endgeräte mit einem IOS Betriebssystem (iPhone und iPad) zur Verfügung.

# Factsheet Konto-Check

Mit dem Konto-Check können Bestandsübertragungen jetzt noch schneller und einfacher angestoßen werden.

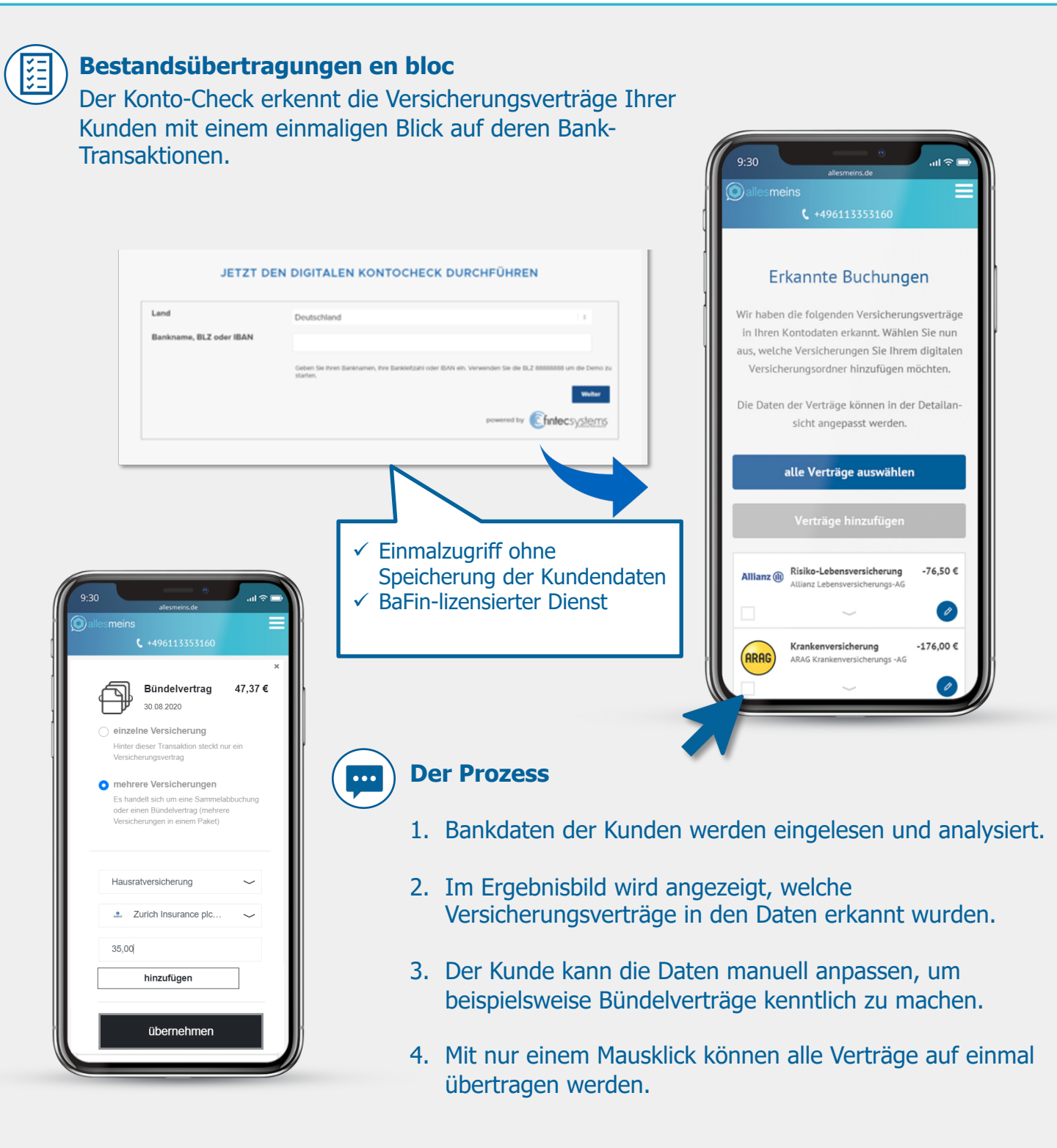

Die Voraussetzung zur Nutzung des Konto-Checks ist ein unterschriebenes Maklermandat. Wenn dieses bei Start der Funktion noch nicht vorliegt, wird der Kunde zunächst gebeten, eine Unterschrift zu leisten.

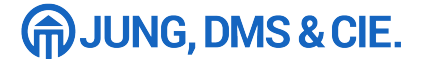

# **Elektronisches Maklermandat**

Zur umfänglichen Nutzung aller Funktionen der WebApp wird ein Maklermandat vom Nutzer benötigt. Dieses lässt sich bequem über jedes Endgerät per elektronischer Unterschrift erteilen.

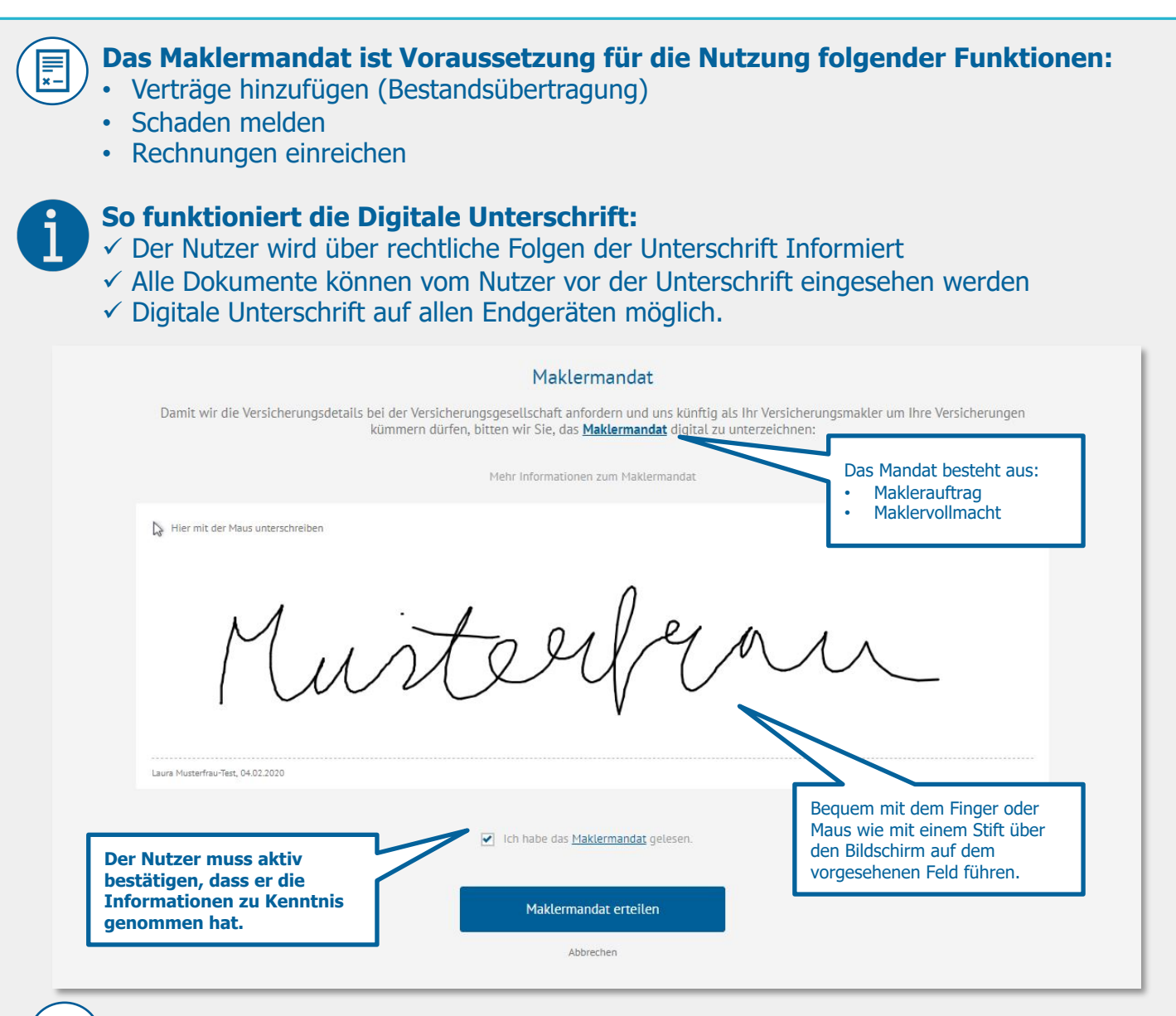

#### Vorteile des elektronischen Maklermandats:

- Vollständige elektronische Verarbeitung, kein Papier notwendig.
- Unterschrift bequem von überall möglich, kein postalischer Versand notwendig.
- Volle Übersicht über alle Vertragsdetails, Zugriff immer und von überall.
- Volle Kontrolle: keine Änderungen der Verträge ohne Zustimmung.
- Kein Risiko für den Nutzer, ein Widerruf ist jederzeit möglich.
- Der Service ist kostenfrei.

Ein paar wenige Versicherer akzeptieren diese Form der Unterschrift aktuell leider noch nicht. Sollte ein solcher Ausnahmefall eintreffen, wird der Berater per "To Do" informiert.

## Factsheet Kündigungshilfe

Die in die Antragsstrecke integrierte Kündigungshilfe unterstütz direkt beim Vertragsabschluss dabei, die Vorversicherung zu kündigen.

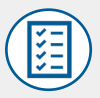

#### Vorverträge vorhanden?

Gibt der Kunde im Vergleichsrechner an, dass eine Vorversicherung vorhanden ist, erscheint die Option "Kündigungshilfe" in der Antragsstrecke.

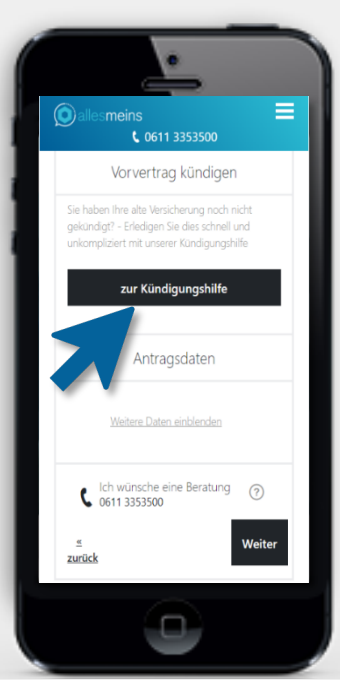

|                 | Kundigui             | iysniii    | e _    |         |
|-----------------|----------------------|------------|--------|---------|
| Startseite      | Jetzt kündigen!      | Kontakt    |        |         |
| Suchen Sie nac  | h einem Vertragspar  | tner:      |        |         |
| Allianz Versich | erungs-Aktiengesells | chaft      |        |         |
| Ihre Vertragsnu | mmer:                |            |        |         |
| AS123456789     | 9                    |            |        |         |
| Wählen Sie die  | Vertragsart aus:     |            |        |         |
| Privathaftpflic | ht                   |            |        |         |
| Was möchten S   | ie mitteilen?        |            |        |         |
| Kündigung       |                      |            | ٣      | 0       |
| Nennen Sie den  | Kündigungsgrund:     |            |        |         |
| zum Ablauf      |                      |            | ٣      | 0       |
| Ablaufdatum: (f | alls bekannt)        |            |        |         |
| 01.05.2020      |                      |            |        |         |
|                 | _                    |            | _      |         |
|                 | zu                   | rücksetzen | zu Sch | nritt 2 |

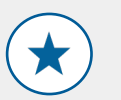

#### Highlights

JUNG, DMS & CIE.

- Das Kündigungsschreiben wird interaktiv erstellt.
- Der Wortlaut wird dem Kündigungsgrund angepasst.
- Elektronische Unterschrift

#### So funktioniert die Kündigungshilfe

- 1. Vertragspartner auswählen
- 2. Vertragsnummer eingeben
- 3. Vertragsart auswählen
- 4. Adresse angeben
- 5. (Elektronisch) unterschreiben
- 6. Kündigung versenden

 $\rightarrow$  Die Kündigungshilfe erzeugt ein PDF-Dokument, welches der Kunde direkt per Mail an den Versicherer versenden kann.

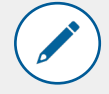

#### Möglichkeiten zur Unterschrift

- 1. Digitale Unterschrift über Mobiltelefon und Übertragung per QR-Code
- 2. Digitale Unterschrift per Maus über den Desktop
- 3. Foto-Upload der Unterschrift
- 4. PDF ausdrucken und analog unterschreiben

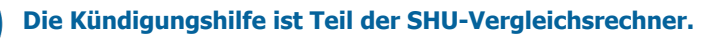

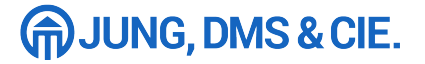

## Aktivierung des Beraterzugangs

Die Nutzung der WebApp allesmeins ist für JDC Poolpartner kostenfrei. Aktivieren Sie Ihren Zugang in nur wenigen Schritten!

| <b>1. Zusatzvereinbarung unterschreiben</b><br>Damit Ihre Kunden allesmeins nutzen und wir die<br>entsprechenden Prozesse für Sie effizient umsetzen können,<br>ist lediglich eine Zusatzvereinbarung zu Ihrem bestehenden<br>Poolpartnervertrag notwendig. | EUSATZVEREINBARUNG Control of the second of the second of | to back over the first of the first of the first of the first over the second second s |
|----------------------------------------------------------------------------------------------------|----------------------------------------------------------------------------------------------------|----------------------------------------------------------------------------------------------------|
| Senden Sie Ihren Aktivierungswunsch einfach per Mail an vertrag                                                                                                    | <u>j@jungdms.de</u> .                                                                                                    | E Bachelong<br>R. För sinse eth<br>Agronolumeten<br>werbind more:<br>with Discrations<br>werbind more:<br>with Discrations<br>werbind more:<br>bith Discrations<br>werbind more:                                                                                                    |
| Bitte geben Sie zusätzlich an, ob Sie die Freischaltung der folgende<br>wünschen:                                                                                                    | en Features                                                                                                    | ann, neann:<br>den Faither n<br>in farm sen it<br>scholtigt, die<br>scholt ein F<br>an Faith sich<br>scholt sich<br>scholt sich<br>scholt sich<br>scholt sich                                                                                                    |
| Alttarifbewertung                                                                                                    |                                                                                                    | in ingebot an<br>nature de Te<br>créditarion de<br>deux das 105<br>stachall, au<br>scienciauper                                                                                                    |
| Online-Vergleichsrechner                                                                                                    |                                                                                                    | des verseten<br>des / lietung<br>ha, 100 und i<br>dissettichen 1                                                                                                    |
| Im Anschluss erhalten Sie die Zusatzvereinbarung und weitere nüt zur App per Mail.                                                                                                    | zliche Informationen                                                                                                    | h de Jam<br>Hinden e<br>Rath rieg<br>Hinden H<br>Prywnien                                                                                                    |

- ✓ Sie werden als Makler im Online-Maklermandat aufgeführt
- $\checkmark$  Bestandskunden können Ihre Verträge bereits beim ersten Login einsehen
- ✓ Provisionswirksame Bestandsübertragung

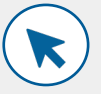

#### 2. App Zugang aktivieren

Nachdem Sie die Zusatzvereinbarung unterschrieben haben, erhalten Sie den Zugang zur Berater-App per Mail.

#### So richten Sie den Beraterzugang ein:

#### Schritt 1: Passwort-Link generieren

- Geben Sie Ihren Benutzernamen in der Berater-App ein.
- Ihr Benutzername ist Ihre E-Mail-Adresse.
- Sie erhalten im Anschluss eine weitere E-Mail mit einem Link, der Ihnen die Eingabe Ihres persönlichen Passwortes ermöglicht.

#### Schritt 2: Passwort wählen

#### Schritt 3: Einloggen und starten

Mit Ihrem Benutzernamen und dem selbstgewählten Passwort können Sie sich nun jederzeit in der Berater-App anmelden.

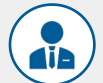

#### 3. Loslegen

Wir empfehlen Ihnen, sich den URL-Link der Berater-APP in Ihren Browser-Favoriten zu speichern und diese Webseite bei Ihrem Smartphone über den Button "Zum Homebildschirm" bzw. "Zum Startbildschirm" hinzuzufügen. So ist auch das Icon der Berater-App fest auf Ihrem Handy platziert.

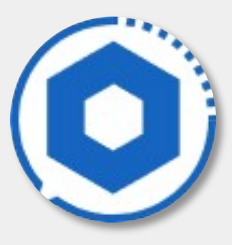

## Factsheet

## Die KundenApp auf anderen Sprachen

Mit einer einfachen Browser-Erweiterung kann die KundenApp auf über 100 Sprachen übersetzt werden!

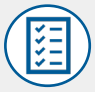

#### Wie funktioniert die Übersetzung?

Bei der Website-Übersetzung unterstützen die gängigen Browser mit Übersetzungs-Tools, wie z.B. "Google Translate". So können komplette Webseiten auf Knopfdruck übersetzt werden.

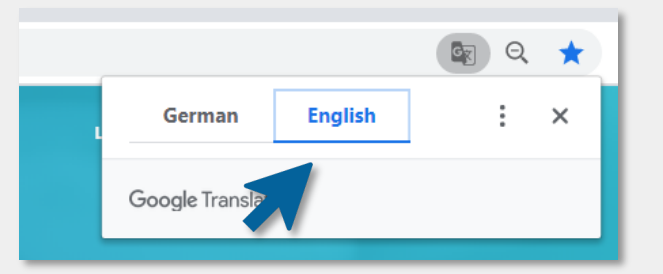

Ein Übersetzungs-Tool ist jeweils als Addon für die Browser Chrome, Firefox und Safari verfügbar. Edge hat die Funktion bereits automatisch integriert. Für iPhones und iPads wird eine kostenfreie App benötigt.

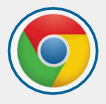

#### **Chrome:**

Fügen Sie im Chrome Web Store das Addon "Google Translate" hinzu. Der Übersetzungs-Button erscheint direkt auf der rechten Seite der Adresszeile. Weitere Sprachen können im Menü ausgewählt werden.

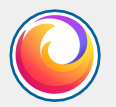

#### **Firefox:**

Fügen Sie das Addon "Google Translate" hinzu. Durch Hinzufügen zum "Rechtsklick-Menü" erscheint der Übersetzungs-Button neben der Adresszeile. Weitere Sprachen können im Menü ausgewählt werden.

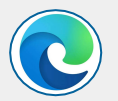

#### Microsoft Edge

Der Browser fordert Sie automatisch auf, eine Webseite zu übersetzen, wenn sich die Seite, die Sie öffnen, in einer anderen Sprache befindet als in den Einstellungen unter Ihre bevorzugten Sprachen aufgeführt ist.

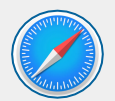

#### Safari:

Im Safari Browser ist ebenfalls ein Plugin zur Übersetzung notwendig. Apple bietet hier eine Auswahl verschiedener Tools an. Nach Installation ist das Plugin sofort einsatzbereit, bei Bedarf kann es über Safari/Einstellungen/Erweiterungen konfiguriert werden.

Zur Übersetzung von Websites auf iPhone und iPad wird die kostenfreie App "Microsoft Translator" benötigt. Nach der Installation muss auf der fremdsprachigen Seite in Safari dann die folgende Auswahl getätigt werden: Teilen (kleines Viereck mit Pfeil)/Aktionen bearbeiten/Translator.

\*Das Gerät muss hierzu mindestens mit IOS10 ausgestattet sein

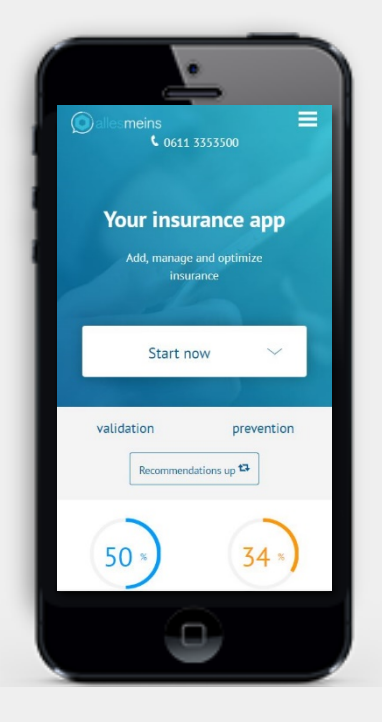

### **Factsheet**

## The customer app in other languages

With a simple browser extension, the customer app can be translated into over 100 languages!

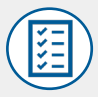

#### How does the translation work?

When it comes to website translation, popular browsers support translation tools, e.g. "Google Translate". This means that entire websites can be translated at the push of a button.

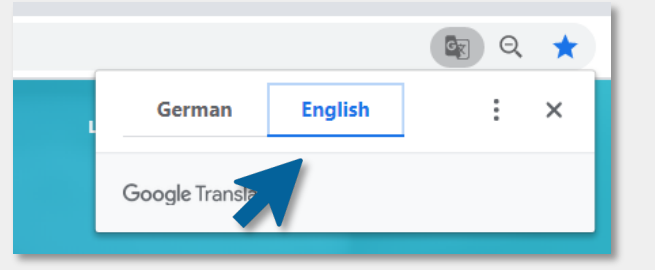

The translation tool is available as an add-on for Chrome, Firefox and Safari browsers. Edge has already automatically integrated the function. A free app is required for iPhones and iPads.

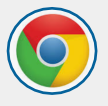

#### **Chrome:**

Add the "Google Translate" addon in the Chrome Web Store. The translation button appears directly on the right side of the address line. Additional languages can be selected in the menu.

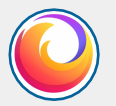

#### **Firefox:**

Add the add-on "Google Translate". By adding it to the "right-click menu", the translation button appears next to the address line. Additional languages can be selected in the menu.

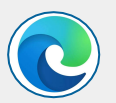

#### Microsoft Edge

The browser automatically prompts you to translate a web page if the page you are opening is in a different language than the settings under your preferred languages.

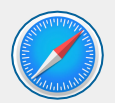

#### Safari:

A translation plugin is also required in the Safari browser. Apple offers a selection of different tools here. After installation, the plugin is immediately ready for use, if necessary, it can be configured via Safari/Settings/Extensions.

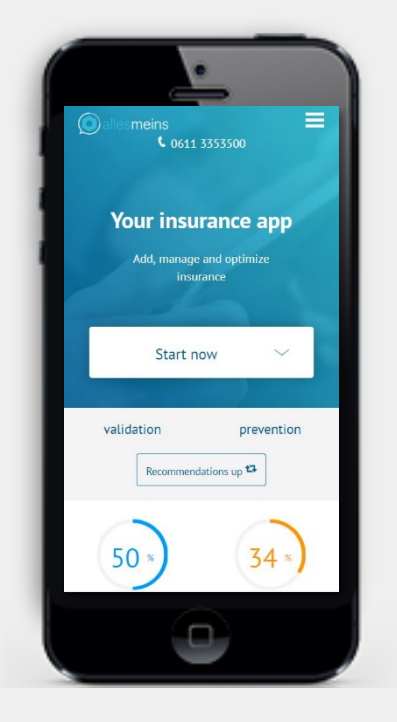

The free "Microsoft Translator" app is required to translate websites on iPhone and iPad. After the installation, the following selection must then be made on the foreign language page in Safari: Share(small square with arrow)/Edit actions/Translator.

\* The device must be equipped with at least IOS10